## Практическая работа №10 Работа с томами в ОС Linux

Очень многие функциональные возможности в том или ином виде присутствуют во всех современны ОС. Аналоги возможностей «Управление дисками» и «Windows Storage Spaces» в операционных системах семейства Linux также присутствуют, хотя и выглядят по-другому, работают на обладают немного других принципах И несколько отличающимися возможностями. Данные компоненты называются mdadm (управление программными RAID-массивами) и LVM (управление логическими томами). Основное отличие от средств ОС Windows — они являются дополняющими друг друга, а не взаимоисключающими (в OC Windows набор дисков может быть использован либо для создания томов в «Управлении дисками», либо для создания пространства хранения в Windows Storage Spaces).

Рассмотрим возможности этих средств на примере Astra Linux. Несмотря на наличие графических оболочек, лучшим вариантом будет работа через командную строку — такой вариант функциональнее, быстрее и информативнее. Разумеется, все возможности управления томами доступны только администратору, поэтому первой командой в терминале будет sudo su (или придётся дописывать sudo перед всеми последующими командами).

К сожалению, в Astra Linux данные компоненты относятся к дополнительным и не устанавливаются по-умолчанию. Исправим это досадное недоразумение командой

apt install mdadm lvm2

Согласимся с предлагаемыми изменениями.

К сожалению, в репозиториях Astra Linux отсутствует (согласно официальной документации) пакет thin-provisioning-tools, необходимый для работы с тонкими томами. Тем не менее, в случае нормальной работы этот пакет по факту не требуется, поэтому создадим «обманку», чтобы команды завершались успешно:

```
echo '#!/bin/sh' > /usr/sbin/thin_check
```

и команду

chmod +x /usr/sbin/thin\_check

Для начала, попробуем создать зеркальный том. Как и в ОС Windows, данная возможность присутствует в обоих средствах, разница в том, что mdadm будет использовать целиком диск, LVM только указанный объём. Поскольку mdadm затратит на это несколько меньше системных ресурсов, мы выберем его. Это средство позволяет создавать и работать с программными массивами уровней 0,1,5,6,10 и некоторыми другими (JBOD также поддерживается). В данном случае, для работы томов с чётностью не требуется специальной редакции ОС.

Создадим зеркальный том командой

mdadm --create /dev/md127 --level 1 --name=MIRROR --raiddevices=2 /dev/sda /dev/sdb

Посмотрим параметры созданного массива командой

```
mdadm --detail /dev/md127
```

| 💌 - : bash — Терминал Fly                                                                                                    | _ × |
|----------------------------------------------------------------------------------------------------|-----|
| Файл Правка Настройка Справка                                                                                                    |     |
|                                                                                                    |     |
| root@astra:/home/administrator# mdadm /dev/md1<br>/dev/md1: 5.00GiB raid1 2 devices, 0 spares. Use mdadmdetail for more detail.<br>root@astra:/home/administrator# mdadmdetail /dev/md1<br>/dev/md1: |     |
| Update Time : Mon Apr 24 08:39:03 2023<br>State : clean<br>Active Devices : 2<br>Working Devices : 2<br>Failed Devices : 0<br>Spare Devices : 0                                                      |     |
| Name : astra:Mikkuk (local to nost astra)<br>UUID : 9bf40805:255bf700:a89feccc:e28ba841<br>Events : 17                                                                                               |     |
| Number Major Minor RaidDevice State<br>Ø 8 Ø Ø active sync /dev/sda<br>1 8 16 1 active sync /dev/sdb<br>root@astra:/home/administrator#                                                              |     |
| <b>▲</b> 1                                                                                                    | 2   |

Теперь для хранения данных на томе необходимо создать файловую систему. С данной командой мы уже сталкивались.

mkfs.ext4 /dev/md127

В отличие от OC Windows, в OC Linux используется другая концепция файловой Поэтому, вторичные файловые системы. системы не подключаются автоматически. Если во время загрузки OC Windows обнаружит понятную ей файловую систему, она подключит её как дополнительный логический диск. В OC Linux файловые системы монтируются в папки, поэтому автоматическое выполнение подобного действия невозможно, требуется в явном виде указать папку, в которую будет монтироваться файловая система. Для указания точек монтирования файловых систем служит файл настроек /etc/fstab

Давайте отредактируем этот файл и добавим туда точку монтирования файловой системы зеркального тома.

nano /etc/fstab

## ВНИМАНИЕ!

Ошибки в данном файле приведут к невозможности корректной загрузки системы.

Добавьте в конец файла строчку

```
/dev/md127 /mnt/family_mirror ext4 defaults,nofail 0 0
```

Вместо family в family\_mirror подставьте свою фамилию транслитом строчными (маленькими) буквами.

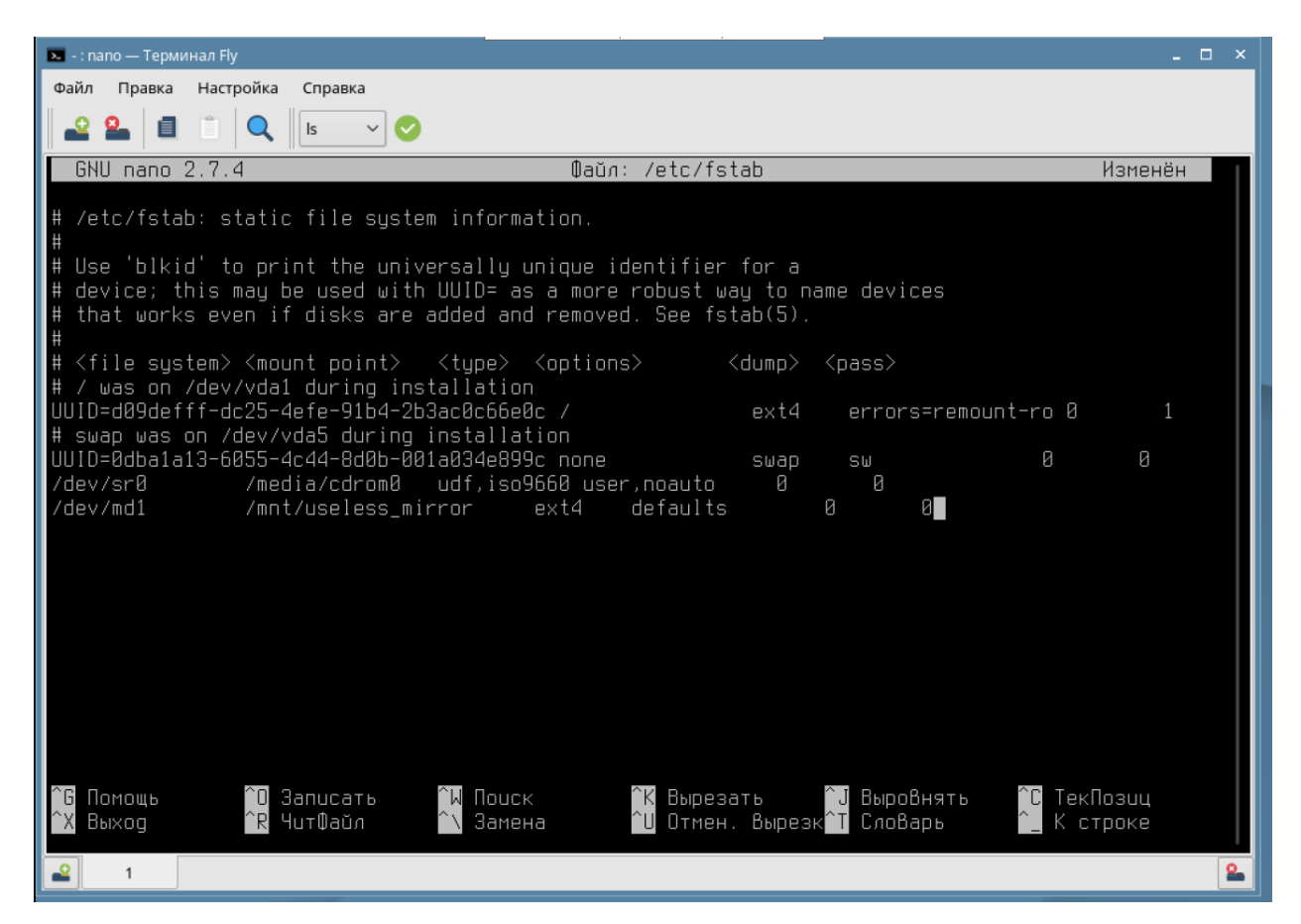

Сохраните файл и завершите редактирование.

Теперь необходимо создать саму папку — точку монтирования.

mkdir /mnt/family\_mirror

Для монтирования файловых систем, указанных в настройках системы, нет необходимости прописывать параметры целиком — достаточно указать лишь точку монтирования. Проверим корректность содержимого файла и возможность монтирования файловой системы командой

mount /mnt/family\_mirror

И здесь, и выше вместо family в family\_mirror подставьте свою фамилию транслитом строчными (маленькими) буквами.

В случае отсутствия ошибок, команда mount ничего не выводит, поэтому проверим результаты командами mount и df

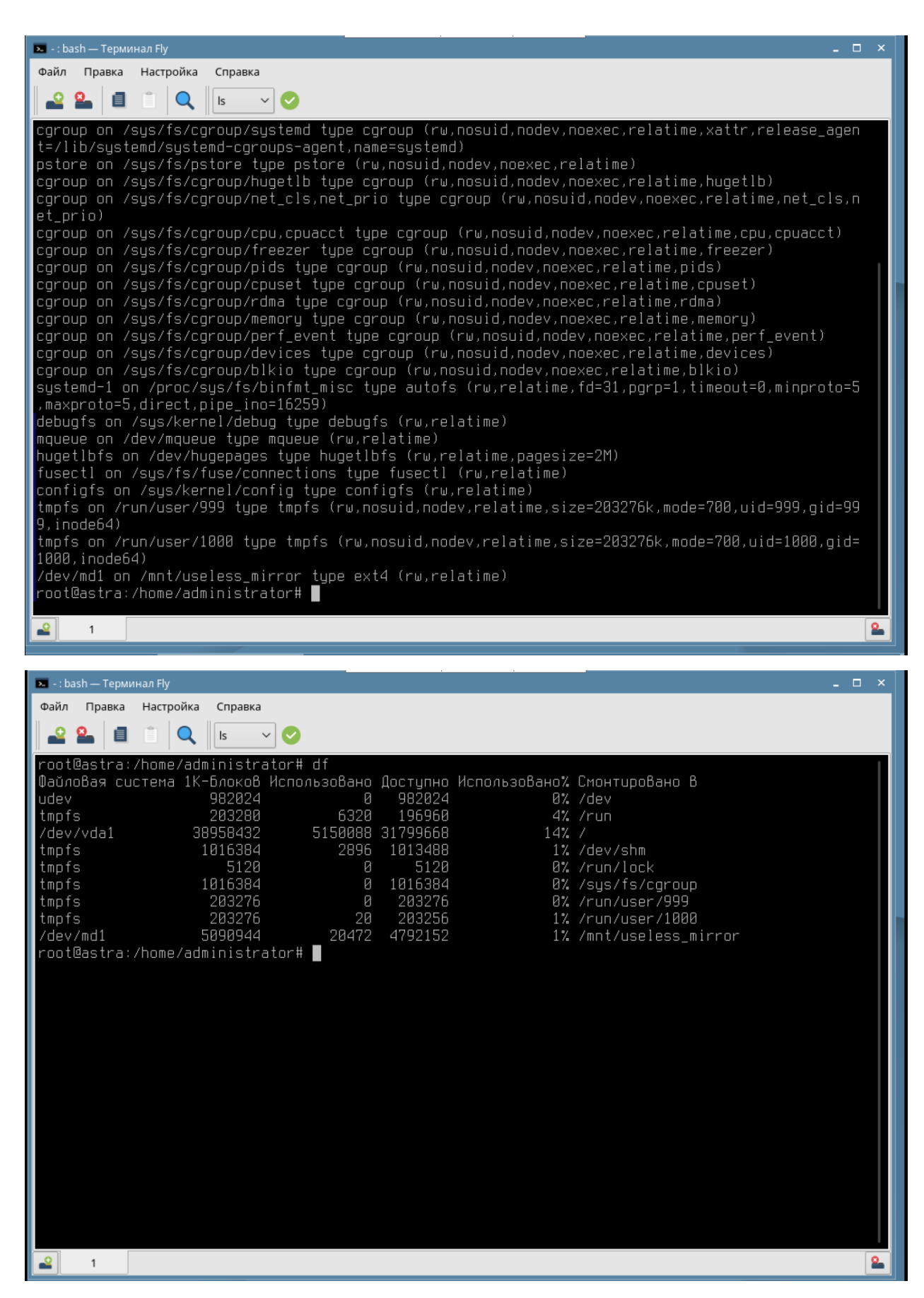

И там, и там в списке должны присутствовать устройство /dev/md127 и соответствующая точка монтирования /mnt/family\_mirrror

Перезагрузим систему, чтобы убедиться, что все работает корректно.

командами uptime и df подтвердите корректность работы

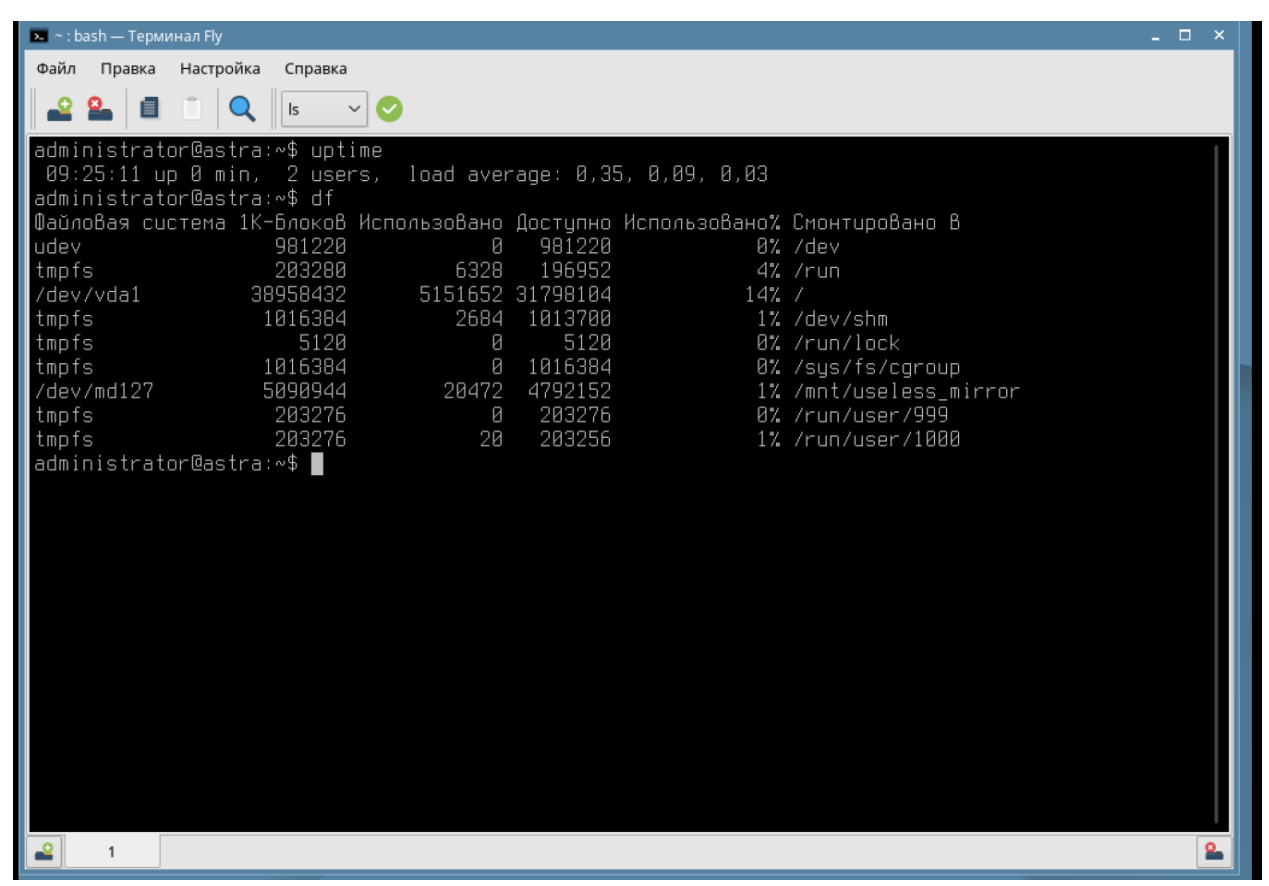

Теперь перейдём к компоненту LVM2.

Он позволяет работать с множеством дисков, создавать тонкие, толстые, зеркальные, кэширующие и пр. тома. Поэтому в его случае имеем достаточно много абстракций и подготовительной работы.

Для начала, разрешим ему использовать оставшийся диск — sdc

## pvcreate /dev/sdc

Теперь необходимо создать группу томов. Для нее необходимо указать название и включенные в неё физические тома.

## vgcreate storage /dev/sdc

Далее создадим набор тонких томов из 5 штук. Для создания тонких томов необходим пул тонких томов, состоящий из толстого тома пространства и толстого тома метаданных. Создайте толстый том пространства объёмом 4 ГиБ и толстый том метаданных объёмом 0.5 ГиБ. Соответствующие команды подсмотрите в справочной документации

man lvmthin ПОДСКАЗКА:

Проверьте результат создания тома командой 1vs.

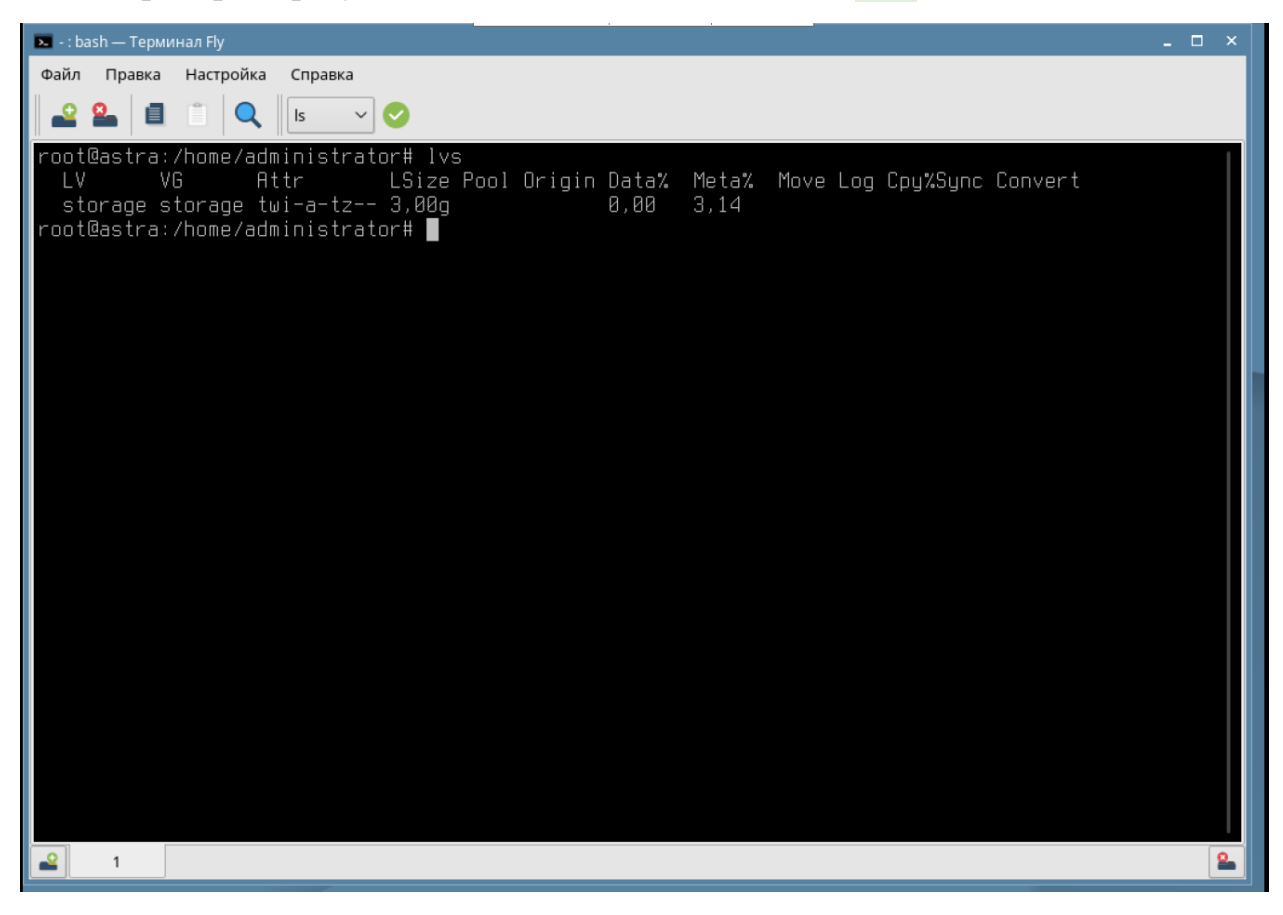

Теперь создадим 5 тонких томов с именами vol1 vol2 vol3 vol4 vol5. Размеры должны быть 1ГиБ, 2ГиБ, 3ГиБ, 4ГиБ и 5ГиБ.

lvcreate -V 1G -n vol1 --thinpool storage/storage

Остальные команды составьте самостоятельно.

Проверьте результат создания командой 1vs

| 💌 - : bash — Терминал Fly                                                                                                    | - 🗆 | × |
|----------------------------------------------------------------------------------------------------|-----|---|
| Файл Правка Настройка Справка                                                                                                    |     |   |
|                                                                                                    |     |   |
| root@astra:/home/administrator# lvs<br>LV VG Attr LSize Pool Drigin Data% Meta% Move Log Cpy%Sync Convert<br>storage storage twitz 3,00g 0,00 3,14<br>vol1 storage Vwi-a-tz 2,00g storage 0,00<br>vol2 storage Vwi-a-tz 3,00g storage 0,00<br>vol3 storage Vwi-a-tz 4,00g storage 0,00<br>vol5 storage Vwi-a-tz 5,00g storage 0,00<br>root@astra:/home/administrator# |     |   |
|                                                                                                    | ç   |   |
|                                                                                                    |     |   |

Теперь необходимо создать файловые системы и настроить автоматическое монтирование томов.

(Дальнейший пример использует только один том, вам по аналогии необходимо настроить все пять).

Создаём файловую систему

```
mkfs.ext4 /dev/storage/vol1
```

Создаём точку подключения

mkdir /mnt/vol1

Добавляем в /etc/fstab строчку с файловой системой

/dev/storage/vol1 /mnt/vol1 ext4 defaults,nofail 0 0

Примонтируем vol1

mount /mnt/vol1

Перезагружаемся, показываем корректность конфигурации командами uptime, lvs и df

| 💌 - : bash — Терминал Fly           |                 |                   |                                    | - 🗆 × |
|-------------------------------------|-----------------|-------------------|------------------------------------|-------|
| Файл Правка Настройка Справка       |                 |                   |                                    |       |
| 🗳 🎴 📋 📋 🔍 🛛 Is 🔍 📀                  |                 |                   |                                    |       |
| administrator@astra∶~\$ sudo su     |                 |                   |                                    |       |
| root@astra:/home/administrator# upt | time            |                   |                                    |       |
| 09:51:54 up 1 min, 2 users, load    | d average: 0,2  | 21, 0,09,         | 0,03                               |       |
| root@astra:/home/administrator#_lvs |                 |                   | Matak Maria Las Carikonas Carrient |       |
| LV VG Httr LS12e                    | POOL UTIG       | IN Vata%          | rieta% riove Log Lpy%Sync Lonvert  |       |
| voll storage Vwi-actz 1 00g         | etorado         | 17,34<br>178      | 3,19                               |       |
| vol2 storage Vwi-aotz 2.00g         | storage         | 4,76              |                                    |       |
| vol3 storage Vwi-aotz 3.00g         | storage         | 3,72              |                                    |       |
| vol4 storage Vwi-aotz 4,00g         | storage         | 3,19              |                                    |       |
| vol5 storage Vwi−aotz-– 5,00g       | storage         | 2,88              |                                    |       |
| root@astra:/home/administrator# df  |                 |                   |                                    |       |
| Файловая система 1К-блоков          | Использовано    | Доступно          | Использовано% Смонтировано в       |       |
| udev 981220                         | С 420           | 981220            | U% /dev                            |       |
| tmpts 203280                        | 6432<br>5152/00 | 196848            | 476 / MUN<br>1749 /                |       |
| tmnfe 1016384                       | 2684<br>2684    | 1013700           | 19% /<br>19 /dev/chm               |       |
| tmnfs 5120                          | 2007<br>R       | 5120              | Až /run/lock                       |       |
| tmpfs 1016384                       | Ø               | 1016384           | 0% /sus/fs/caroup                  |       |
| /dev/md127 5090944                  | 20472           | 4792152           | 1% /mʌt/useless_mirror             |       |
| /dev/mapper/storage-vol4 4062912    | 16376           | 3820440           | 1% /mnt/vol4                       |       |
| /dev/mapper/storage-vol2 1998672    | 6144            | 1871288           | 1% /mnt/vol2                       |       |
| /dev/mapper/storage-vol1 999320     | 2564            | 927944            | 1% /mnt/vol1                       |       |
| /dev/mapper/storage-vol3 3030800    | 9216            | 2847916           | 1% /mnt/vol3                       |       |
| /uev/mapper/storage-vols 5095040    | 20472           | 4796040<br>000076 | 1% /mnt/vol5<br>0% /rup/ucor/000   |       |
| tmp1s 203270                        | 0<br>20         | 203270            | 17 /run/user/1000                  |       |
| root@astra:/home/administrator#     | 20              | 200200            | 1% / 4// 430/ 1000                 |       |
|                                     |                 |                   |                                    |       |
| <b>2</b> 1                          |                 |                   |                                    | 2     |

Заполните файл отчета «Шаблон для практической 10». Прикрепите его в СДО с названием «ПР10\_Фамилия\_Группа», где в названии будет указана ваша фамилия и группа.

Данный отчет должен содержать скриншоты выполнения работы (замените скриншотом слово <..скриншот..> в соответствующем пункте).

На **BCEX** скриншотах, которые вы делаете, должно быть видно ваше ФИО и группу (для этого откройте блокнот и запишите их там), текущую дату и время и номер BM.

Не забудьте выключить виртуальную машину после себя (Пуск – Завершение работы).

Ответьте на теоретические вопросы:

1) Что делает команда mkfs.ext4 ? Какие еще варианты могут быть, кроме .ext4? Что они означают?